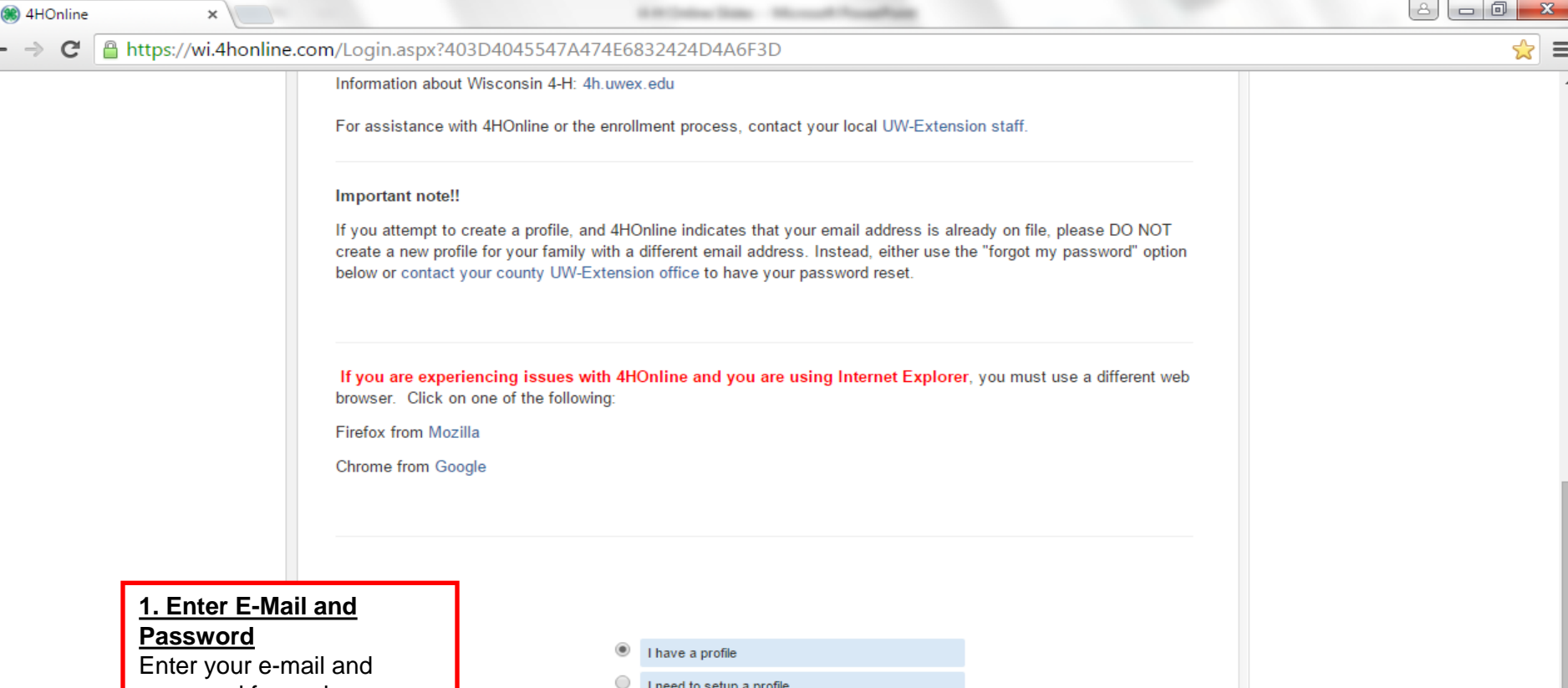

Enter your e-mail and password from when you first created an account. If you have forgotten your password, click the bubble "I forgot my password," enter your e-mail, and click "Send My Password". You will then be sent a temporary password to reset it. If you have forgotten which e-mail you use to log in or are having trouble, contact the Extension Office at 715-346-1462.

| ۲         | I have a profile          |                                                |
|-----------|---------------------------|------------------------------------------------|
| $\odot$   | I need to setup a profile |                                                |
| $\odot$   | I forgot my password      |                                                |
| Email:    |                           | ]                                              |
| Password: |                           |                                                |
| Role:     | Family                    |                                                |
|           | Login                     | 2. Click Login<br>Left-click "Login" to access |
|           |                           | the family home screen.                        |
|           |                           | the family home screen.                        |

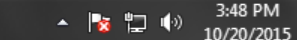

| 1. Select Membe |
|-----------------|
|-----------------|

File Edit View Favorites Tools

Left-click the drop-down menus to select your name and project. Then left-click the field labeled "Password" and enter the project password. For your project password, contact the UW-Extension office at 715-346-1462 or ryan.nelson@ces.uwex.edu

If you cannot see this option, no one in your family is enrolled as a project leader.

| https://wi.4honline.com/Conne                                     | ect/Family/Home.aspx 🖉 🕈 🗎 🖉 🏾 🎯 4HOnline                                                                                                    | ×                          |                                                                                         | 60 53 63  |
|-------------------------------------------------------------------|----------------------------------------------------------------------------------------------------|----------------------------|-----------------------------------------------------------------------------------------|-----------|
| View Favorites Tools Help                                         |                                                                                                    |                            | 🗴 📆 Convert                                                                             | ▼ BSelect |
|                                                                   | Wisconsin 4-H Youth Development                                                                                                    | 🕞 Logout                   |                                                                                         | ^         |
|                                                                   | Logged in as 📥 Leader                                                                                                    | Change Password            |                                                                                         |           |
|                                                                   | My Meetings                                                                                                    |                            |                                                                                         |           |
| Member<br>the drop-down                                           | USer Roles<br>Apr 30, 2014 Z-Train County                                                                                                    | ontinue to Family <b>D</b> |                                                                                         |           |
| select your name<br>ct. Then left-click<br>lbeled "Password"      | Club Leader Login       Select a profile     No items available     Password:                                                                                    | Login to Club              |                                                                                         | _         |
| the project<br>For your project<br>, contact the UW-<br>office at | Project Leader Login Select a profile  Password:                                                                                                    | Login to Project           | 2. Login to Project<br>Left-click "Login to<br>Project" to access your<br>project list. |           |
| 462 or<br>on@ces.uwex.edu                                         |                                                                                                    |                            |                                                                                         | - 1       |
| not see this<br>one in your<br>nrolled as a<br>ader.              | © Copyright 2006-2015 RegistrationMax LLC All rights n<br>You are connected to TEXAS1-IIS-D_4HOnline v1.1 Revisio<br>Contact Us_1_Privacy Policy_1_Refund Policy | eserved<br>on 644          |                                                                                         |           |

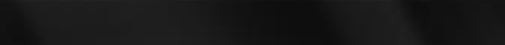

Po

 $\bigcirc$ 

3

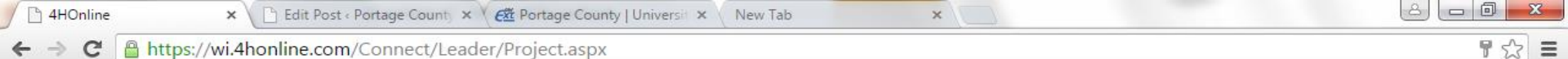

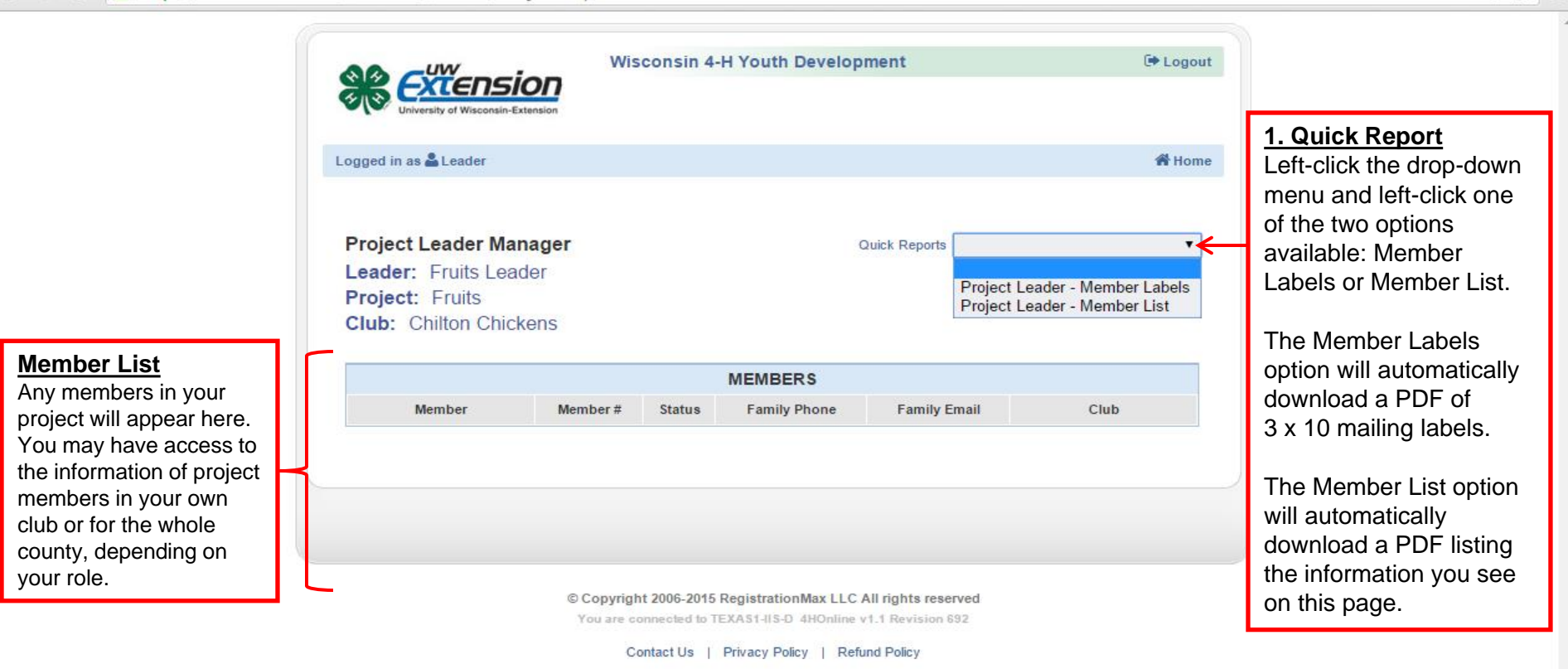

e